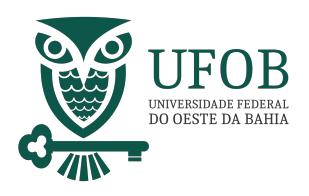

Este manual apresenta o passo-a-passo para realizar atualização cadatral pelos sistemas SIGEPE (web e mobile).

Os sitemas SIGEPE permitem consulta e atualização de dados cadastrais por Servidor, Aposentado e Pensionista, como por exemplo, e-mail, endereço, estado civil.

## Consulta e Atualização via SIGEPE Mobile.

Acesse o SIGEPE MOBILE e selecione o **MENU**.

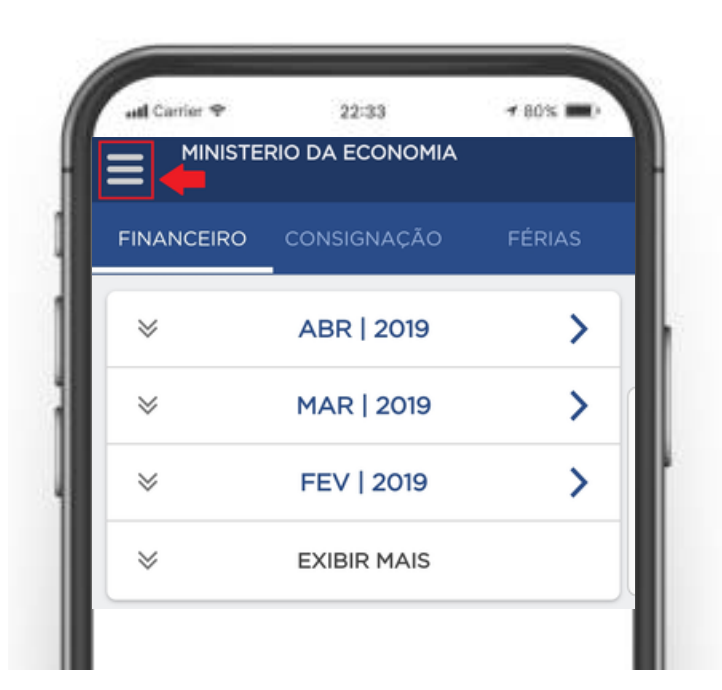

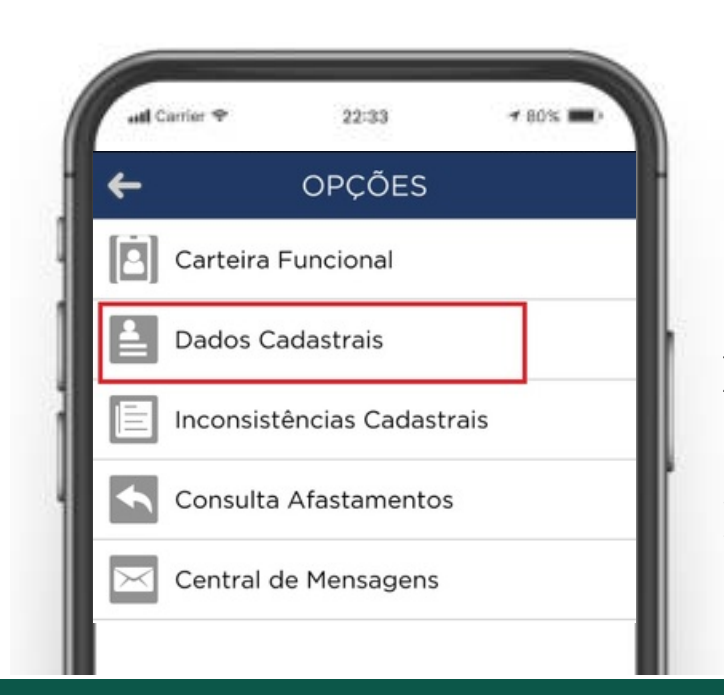

## Selecione "Dados Cadastrais".

Nesta opção será possivel ter acesso às suas informações pessoais.

1 | Coordenadoria de Administração de Pessoal

PROGEP pró-reitoria de gestão de pessoas

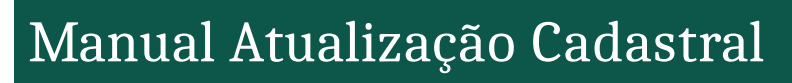

Na opção "Dados Cadastrais" é possível verificar suas informações divididas em categorias.

FOB

VIVERSIDADE FEDERA

Você pode alterar a maioria das informações pessoais contidas em seu cadastro, para isso, basta tocar no botão "Atualizar", na parte inferior da tela.

A atualização de endereço eletrônico possui um botão dedicado, o "Atualizar E-mails".

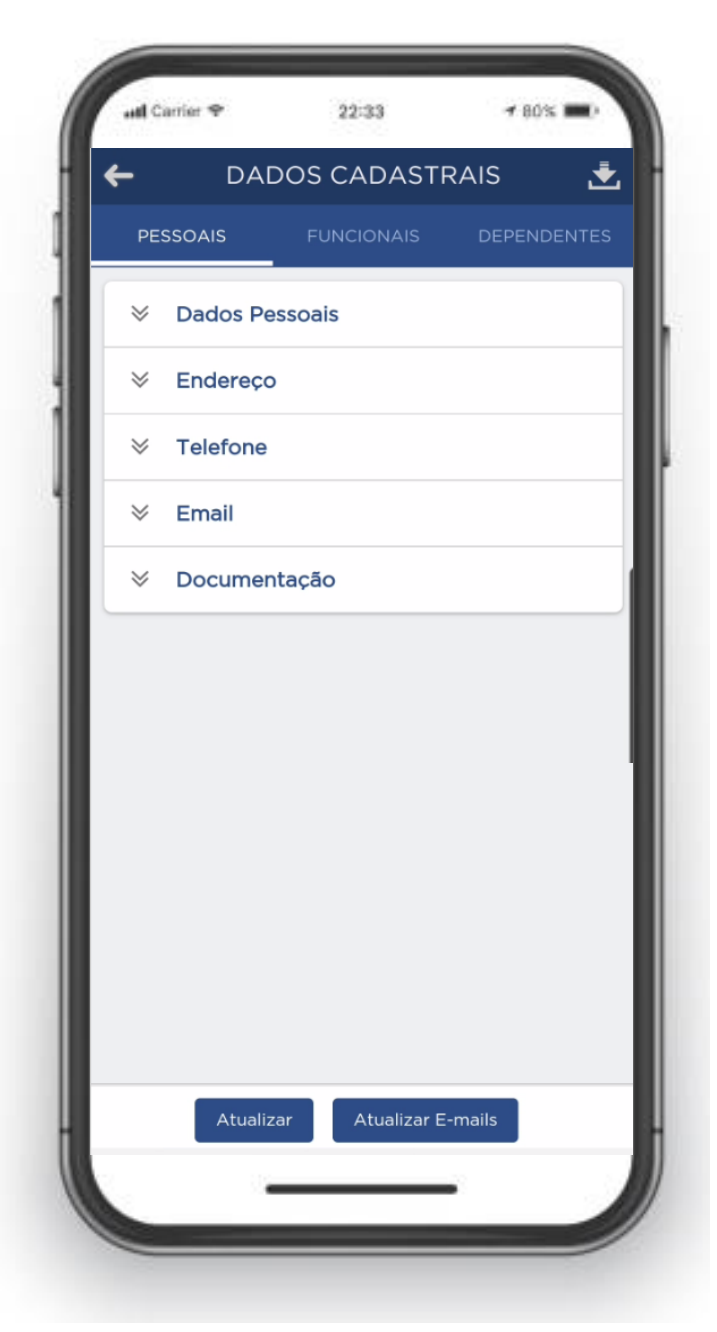

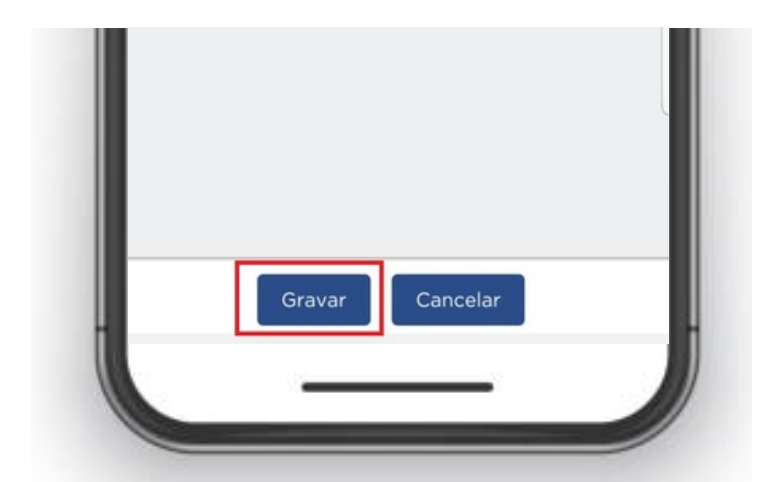

Depois de qualquer alteração em suas informações pessoais toque em "Gravar"\* e terá concluido a modificação.

\*Algumas alterações necessitam de confirmação por código enviado no e-mail.

> PRO-REITORIA DE GESTÃO DE PESSOAS

2 | Coordenadoria de Administração de Pessoal

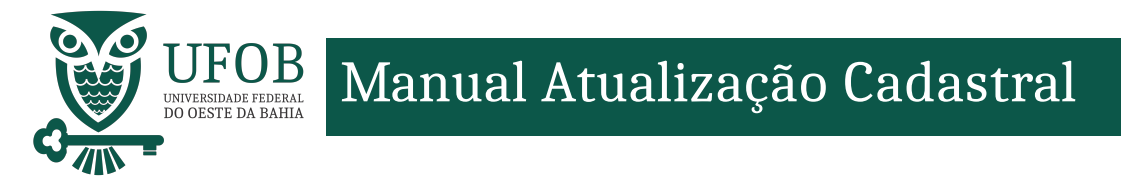

## A **Atualização Cadastral via SIGEPE web** dever ser realizada no Portal do Servidor (*https://www.gov.br/servidor/pt-br*).

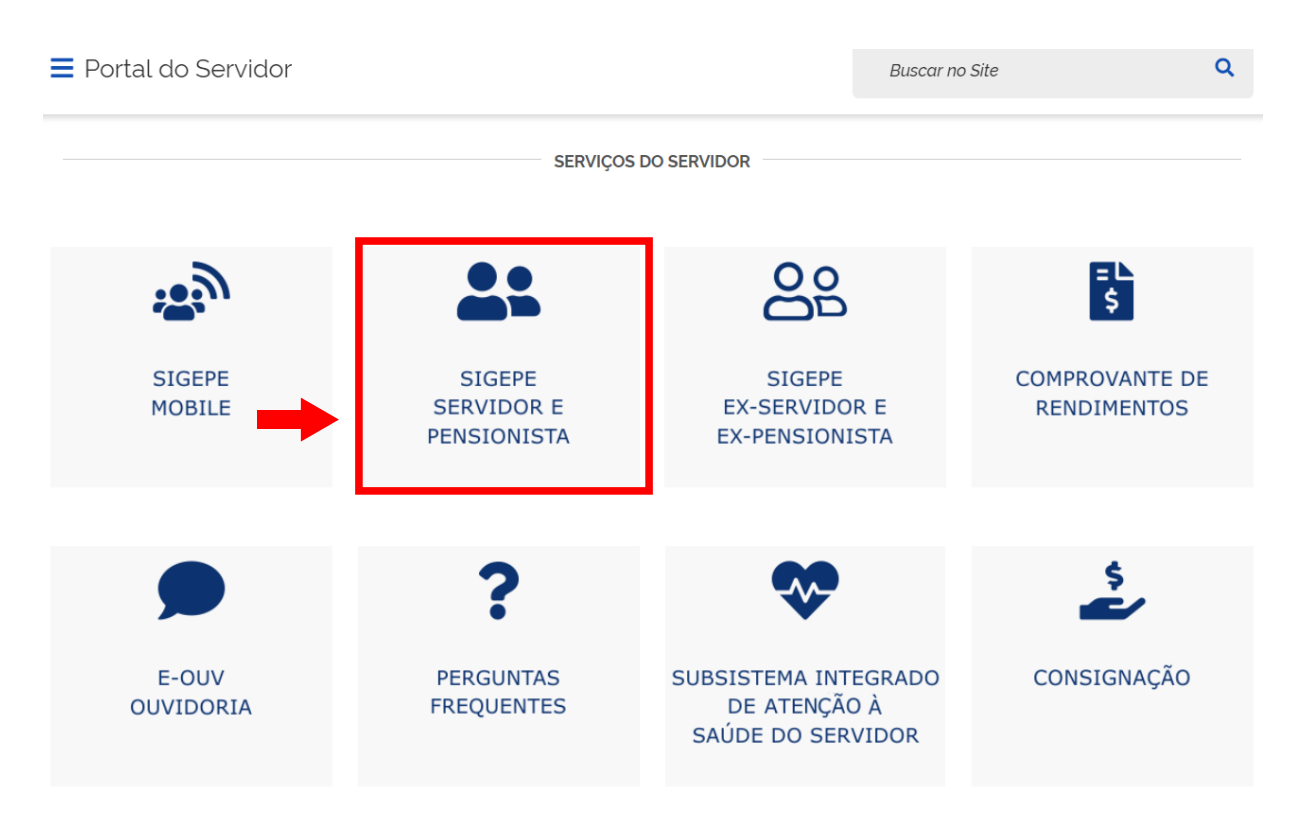

Após clicar em "SIGEPE SERVIDOR E PENSIONISTA" você será direcionado à página de *login*, digite o seu CPF e sua senha SIGEPE.

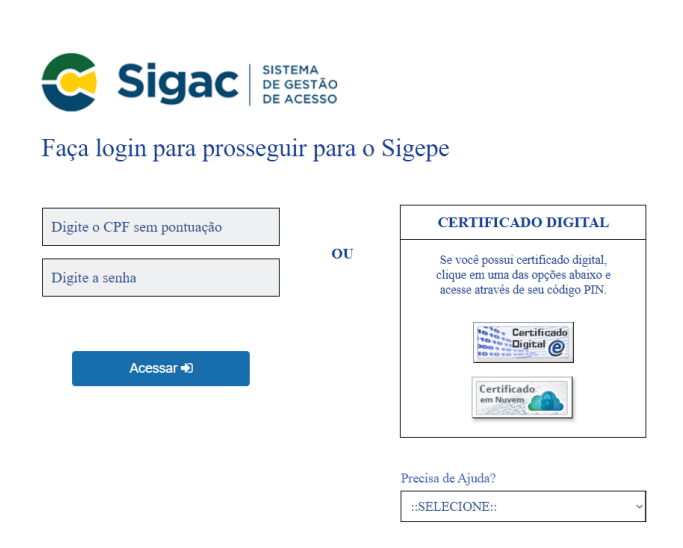

Servidores que possuem Certificado Digital podem utiliza-lo para login utiliza-lo.

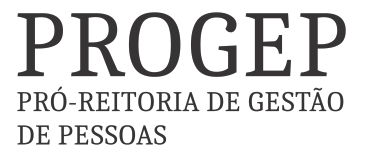

3 | Coordenadoria de Administração de Pessoal

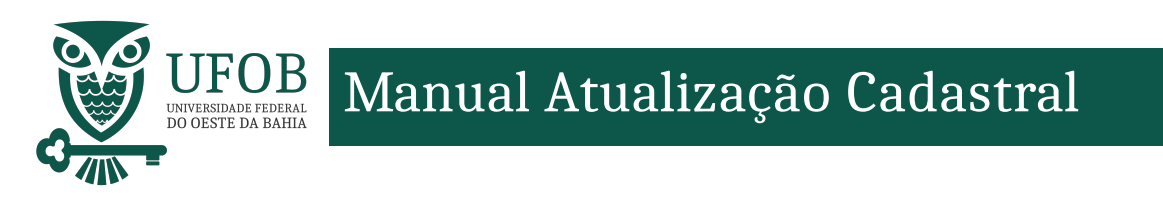

## Acesse "Dados Cadastrais" para consultar seu cadastro.

| rea de Trabalho<br>Prévia do 13º Salário                                                                                              | Último Contracheque | Dados Cadastrais                                                                                                    | Férias      |
|----------------------------------------------------------------------------------------------------|---------------------|----------------------------------------------------------------------------------------------------|-------------|
| <ul> <li>Dados Pessoais</li> <li>Dados Funcionais</li> <li>Inconsistências</li> <li>Cadastrais</li> <li>Dossiê Consolidado</li> </ul> | -                   | Redução da Jornada de<br>Trabalho<br>Consultar Dependentes<br>Licença Incentivada<br>Formulário de Declaração de<br>Vida |             |
| Summer Dados Financeiros                                                                                                    | Consignações        | Saúde do Servidor                                                                                                    | Previdência |

Verifique as informações que necessitam ser atualizadas, para modificar clique em "Atualizar Dados Pessoais" ou "Atualizar E-mail" na parte inferior da página.

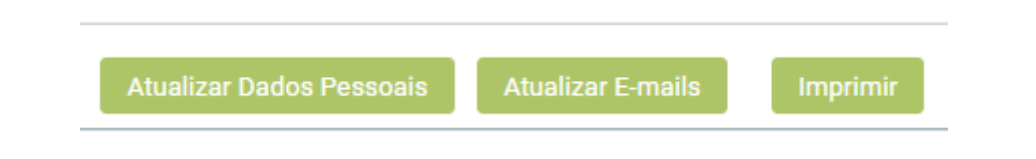

Depois de promover as atualizações clique em "Gravar" para concluir.

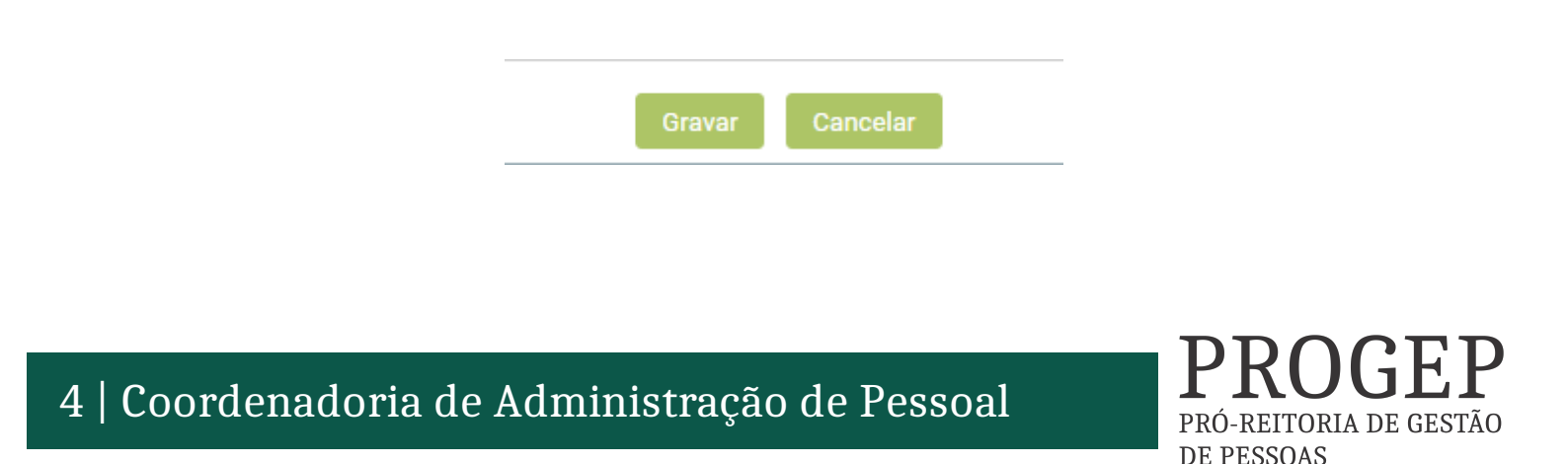